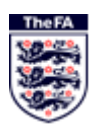

## FA CRC County Applicant Guidance – Getting Started

Go to: https://gbg.onlinedisclosures.co.uk

CLICK ON REGISTER – Do not complete any of the boxes at this stage.

| Sign In - Online Criminal Records Check   Online Disclosures - Windows Internet Explorer provided by Internet Explorer   The FA     Sign In - Online Criminal Records Check   Online Disclosures - Windows Internet Explorer provided by Internet Explorer   The FA     Sign In - Online Criminal Records Check   Online Disclosures - Windows Internet Explorer provided by Internet Explorer   The FA     Sign In - Online Criminal Records Check   Online Disclosures - Windows Internet Explorer provided by Internet Explorer   The FA     Sign In - Online Criminal Records Check   Online Disclosures - Windows Internet Explorer Provided by Internet Explorer   The FA |                                                                                                    |
|----------------------------------------------------------------------------------------------------|----------------------------------------------------------------------------------------------------|
| File Edit View Favorites Tools Help                                                                                                    |                                                                                                    |
| 🖕 Favorites 🛛 👍 🔊 www.fadml.com - Counties 🏄 individuals Active Individ 🜖 Golf Handicap Certificate 🔁 Suggested Si                                                                                                    | es 🔻 길 FA Web Links 💌 慮 Get more Add-ons 💌                                                                        |
| 🔡 🔹 🏈 Sign In - Online Criminal R 🖉 Sign In - Online Crimin 🗴                                                                                                    | 🚡 🔻 🔝 👻 🖃 👼 🔻 Page 🕶 Safety 🕶 Tools 🕶 🔞 💌                                                                         |
|                                                                                                    | Need to Register?<br>If you have been directed here to self register by your<br>organisation you can do so below. |
| Sign In                                                                                                    |                                                                                                    |
| Organisation pin Don't have this?                                                                                                    | Register                                                                                                    |
|                                                                                                    |                                                                                                    |
| Email address                                                                                                    | Notices                                                                                                    |
|                                                                                                    | Welcome to OnlineDisclosures, formerly TMG CRB.                                                                   |
| Password                                                                                                    |                                                                                                    |
|                                                                                                    | Application Help                                                                                                  |
|                                                                                                    | <ul> <li>Applicant User Guide</li> </ul>                                                                          |
| Sign in                                                                                                    | Master Disclosure Manager and Disclosure Manager User                                                             |
|                                                                                                    | Guide                                                                                                    |
| Forgotten sign in details?                                                                                                    | <u>Post Office Locations</u> Outek Start Guide                                                                    |
|                                                                                                    | Verification Process User Guide                                                                                   |
|                                                                                                    |                                                                                                    |
|                                                                                                    | If you have any queries you can contact us on 0845 251 5000 or                                                    |
|                                                                                                    | View Internet Protected Mode: On View View View View View View View View                                          |
|                                                                                                    | ▲ 🔯 🛱 💭 👀 24/10/2014                                                                                              |

On the page returned, in the boxes provided enter:

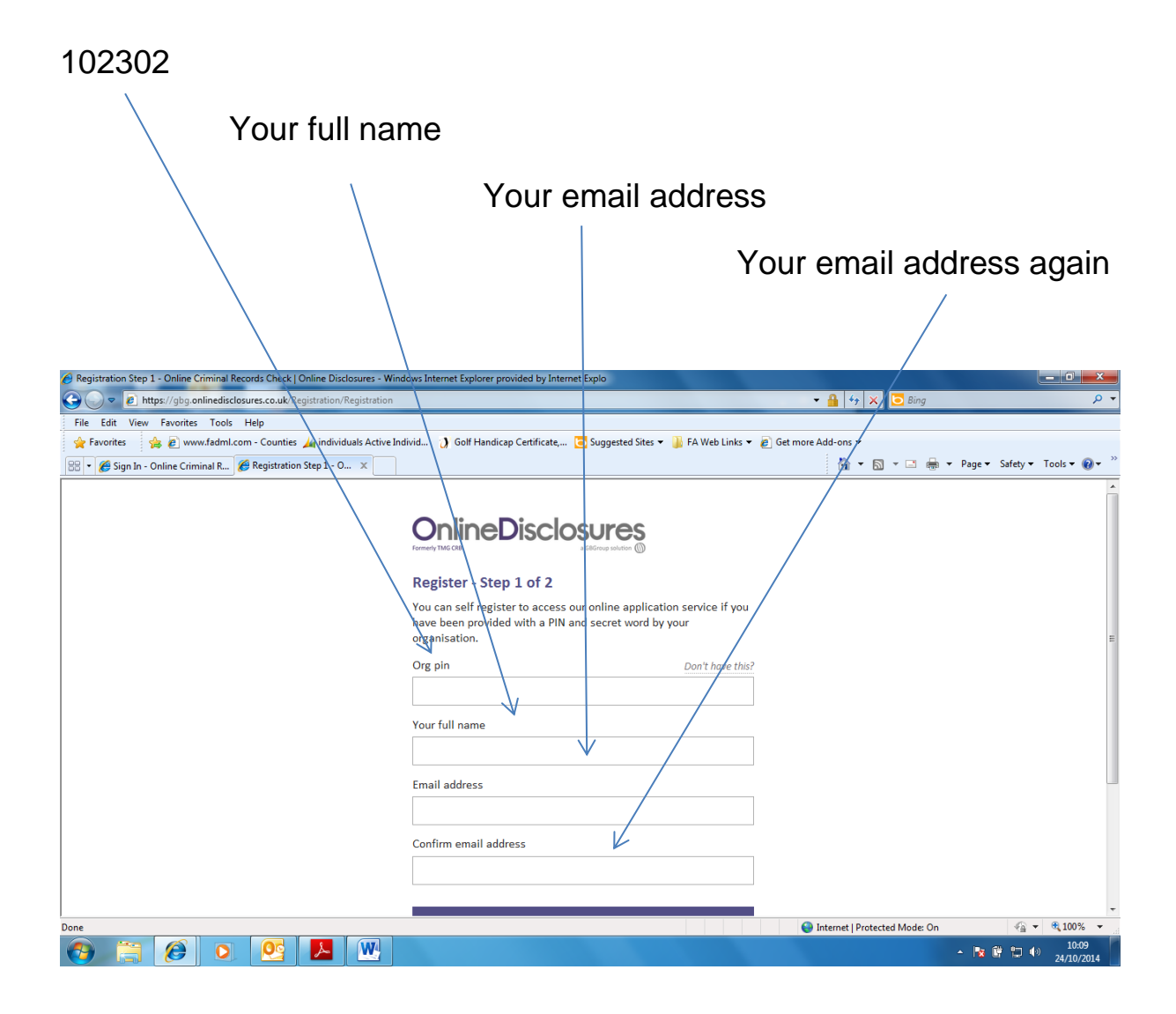

Click 'Next Step'

On the page returned, in the boxes provided enter:

|                                                                                       | Click in the box to confirm it's the WRCFA                           |                                                                                                    |             |
|---------------------------------------------------------------------------------------|----------------------------------------------------------------------|----------------------------------------------------------------------------------------------------|-------------|
|                                                                                       |                                                                      |                                                                                                    |             |
| Registration Step 2 - Online Criminal Records Check   Online Disclosures - Wind     O | ows Internet Explorer provided by Internet Explo                     | - 🔒 - 47 🗙 🔽 Bing                                                                                                    | × م<br>• م  |
| File Edit View Favorites Tools Help                                                   |                                                                      |                                                                                                    |             |
| 😭 Favorites 🛛 🙀 🙋 www.fadml.com - Counties 🔌 individuals Active Ind                   | ivid 🜖 Golf Handicap Certificate, 🔁 Suggested Sites 🔻 퉬 FA Web Links | ▼ 🔊 Get more Add-ons ▼                                                                                                    |             |
| 🔡 🔹 🏀 Sign In - Online Criminal R 🎉 Registration Step 2 - O 🗴                         |                                                                      | 🏠 🔻 🔝 👻 🚍 🖶 👻 Page 🕶 Safety 🕶 To                                                                                                    | ols 🕶 🔞 👻 🦈 |
|                                                                                       | Complete registration                                                |                                                                                                    | E           |
| Done                                                                                  |                                                                      | Internet   Protected Mode: On Start Terret   Protected Mode: On Start Terret   Protected Mode: On Start T | ▼           |
|                                                                                       |                                                                      |                                                                                                    | 10:11       |
| Enter a password of you                                                               | ur choice                                                            |                                                                                                    | 24/10/2014  |

Roses (our 'secret word')

....and enter the password again

Click 'Complete Registration'

Returning to the Sign In screen,

Complete the boxes using the details you've been given and created yourself and click 'Sign In' when completed.

| File Edit View Favorites Tools Help                                                                                   |                                                                                                    |
|----------------------------------------------------------------------------------------------------|----------------------------------------------------------------------------------------------------|
| 🖕 Favorites 🛛 🍰 😰 www.fadml.com - Counties 🏄 individuals Active Individ 🜖 Golf Handicap Certificate 🗔 Suggested Sites | ▼ 📙 FA Web Links ▼ 🕖 Get more Add-ons ▼                                                                                            |
| 🖉 Sign In - Online Criminal Records Check   Online                                                                    | 📩 👻 🖾 👻 🖃 👻 Page 👻 Safety 👻 Tools 👻 🕢 🗸                                                                                            |
| Sign In         Organisation pin                                                                                      | Need to Register?      If you have been directed here to self register by your     organisation you can do so below.      Register |
| Email address<br>Password                                                                                             | Notices Welcome to OnlineDisclosures, formerly TMG CRB.                                                                            |
|                                                                                                    | Application Help  Applicant User Guide                                                                                             |
| Sign in                                                                                                    | Master Disclosure Manager and Disclosure Manager User     Guide                                                                    |
| Forgotten sign in details?                                                                                            | Post Office Locations     Quick Start Guide     Verification Process User Guide                                                    |
|                                                                                                    | If you have any queries you can contact us on 0845 251 5000 or                                                                     |
| 🚱 📜 🙋 o 💁 🖭                                                                                                    | ∽ 🔯 🛱 🗂 ♦୬ 11:08<br>- 🕅 🕸 🛱 💭 ♦୬ 24/10/2014                                                                                        |

Now you're registered to make an application, just follow the prompts on each page as they appear!